### Guia de Configuracion Servidor de Sellado Tiempo

# 1. Seleccionamos la opción usar servidor de Sellado de Tiempo Temporal.

| . Selección del certificado (iden | tificador digital)                             |                                  |     |
|-----------------------------------|------------------------------------------------|----------------------------------|-----|
| Usar un certific                  | ado del almacén de certificados del sistema:   | c                                |     |
| Emitido para:                     | Ing. Yosvel Pedroso Quintana [06/12/2024]      | <ul> <li>Examinar</li> </ul>     |     |
| Usar un certific                  | ado contenido en un archivo:                   |                                  |     |
| Archivo:                          |                                                | Examinar                         |     |
|                                   | Mostrar el certificado                         | Crear un certificado             |     |
| Detalles de configuración y ar    | ariencia de la firma:                          |                                  |     |
| Motivo de la firma:               | Ningunos                                       |                                  |     |
|                                   | (minguno)                                      |                                  | -   |
| Ubicación:                        |                                                |                                  | _   |
| Información de contacto:          |                                                |                                  |     |
| Permisos:                         | Permitir cumplimentación de formularios, t     | firmas, adición de comentario    | ~   |
| Plantilla de firma:               | Firmar Planillas                               | <ul> <li>Administrar</li> </ul>  |     |
| ** Pued                           | e cambiar el aspecto de la firma digital, haci | iendo doble clic en la vista pre | via |
| Illear consider de celle tempo    | al: URL: https://tsa.unionelectrica.cu/sign    | nserver 👻 💓 Cambiar              |     |
| Sal servidor de sello tempor      |                                                |                                  |     |

#### 2. Seleccionamos la opción cambiar

| ng. Yosvel Pedroso Quintana [06/12/2024     | ~                                                                                                    | -                                                                                                    |
|---------------------------------------------|----------------------------------------------------------------------------------------------------|----------------------------------------------------------------------------------------------------|
|                                             |                                                                                                    | Examinar                                                                                                    |
| do contenido en un archivo:                 |                                                                                                    |                                                                                                    |
|                                             |                                                                                                    | 🚼 Examinar                                                                                                    |
| Mostrar el certificado                      | Crear                                                                                                    | un certificado                                                                                                    |
| riencia de la firma:                        |                                                                                                    |                                                                                                    |
| Ninguno>                                    |                                                                                                    |                                                                                                    |
|                                             |                                                                                                    |                                                                                                    |
|                                             |                                                                                                    |                                                                                                    |
| ermitir cumplimentación de formularios,     | firmas, adicie                                                                                                    | ón de comentario                                                                                                    |
| irmar Planillas                             | ~                                                                                                    | Administrar                                                                                                    |
| cambiar el aspecto de la firma digital, hac | iendo doble                                                                                                    | clic en la vista prev                                                                                                    |
|                                             | Mostrar el certificado<br>riencia de la firma:<br>«Ninguno><br>Dermitir cumplimentación de formularios,<br>Firmar Planillas<br>Cambiar el aspecto de la firma digital, hac | Mostrar el certificado Crear<br>riencia de la firma:<br>«Ninguno><br>Permitir cumplimentación de formularios, firmas, adicio<br>Firmar Planillas |

## 3. Tecleamos la siguiente dirección en el campo que dice url http://tsa.unionelectrica.cu/tsa

|           | <ul> <li>Usar un certificad</li> </ul> | lo del almacén de certificados del sistema:                         |           |
|-----------|----------------------------------------|---------------------------------------------------------------------|-----------|
| <u> </u>  | Emitido para:                          | ng. Yosvel Pedroso Quintana [06/12/2024] V Exam                     | inar      |
|           | Usar un certificad                     | do contenido en un archivo:                                         |           |
|           | Archivo:                               | Exa                                                                 | minar     |
|           | 🥝 Servidor de sello tem                | nporal X                                                            | < Io      |
| 2. Detall |                                        | 🍇 Servidor de sello temporal: <personalizado> 🔹 👻</personalizado>   |           |
|           | Configuración del serv                 | īdor:                                                               |           |
|           | URL del servidor:                      | http://tsa.unionelectrica.cu/tsa                                    |           |
| In        | El servidor requi                      | ere autenticación                                                   |           |
|           | Nombre de usuar                        |                                                                     | tario     |
|           | Contraseña:                            |                                                                     | F         |
|           |                                        | Aceptar Cancelar                                                    |           |
| L         |                                        | BAN                                                                 |           |
|           | ** Duede                               | cambiar el aspecto de la firma digital haciendo doble clic en la vi | ista prev |

#### 5. Damos Click donde dice Aceptar

| <u>■</u> • 🖶 🖶 ⋈ • 🖴 • 🕤 • ♂ •   🕤 🥥                | Documento nuevo* - PDF-XChange Editor Inicio rápido (CTRL+.) 🔍 🌌 — 🗗 🔿                 |
|-----------------------------------------------------|----------------------------------------------------------------------------------------|
| Archivo Inicio Ver Comentario Proteger Formulario ( | Irganizar Convertir Compartir Revisar Accesibilidad Marcadores Ayuda 📄 Buscar 🚘 Buscar |
| Documento nuevo * * Por Firmar Eduarok * Documento  | Firma ded documento                                                                    |
| K Opciones ♥ C a: 215.9mm + X:<br>a: 279.4mm + Y:   |                                                                                        |

## 6. Comprobamos que el campo este lleno con la url introducida http://tsa.unionelectrica.cu/tsa

| . Selección del certificado (iden | ificador digital)                             |                                 |
|-----------------------------------|-----------------------------------------------|---------------------------------|
| Usar un certifica                 | do del almacén de certificados del sistema:   |                                 |
| Emitido para:                     | Ing. Yosvel Pedroso Quintana [06/12/2024]     | <ul> <li>Examînar</li> </ul>    |
| O Usar un certific                | ido contenido en un archivo:                  |                                 |
| Archivo:                          |                                               | 🚬 🔁 Examinar                    |
|                                   | Mostrar el certificado                        | Crear un certificado            |
| . Detalles de configuración y ap  | ariencia de la firma:                         |                                 |
| Motivo de la firma:               | <ninguno></ninguno>                           |                                 |
| Illeise sides                     | (Mingano)                                     |                                 |
| Obicación:                        |                                               |                                 |
| Información de contacto:          |                                               |                                 |
| Permisos:                         | Permitir cumplimentación de formularios, fi   | irmas, adición de comentario    |
| Plantilla de firma:               | Firmar Planillas                              | Administrar                     |
|                                   | BASTA                                         |                                 |
| ** Pued                           | cambiar el aspecto de la firma digital, hacie | endo doble clic en la vista pre |
|                                   |                                               | Con the                         |